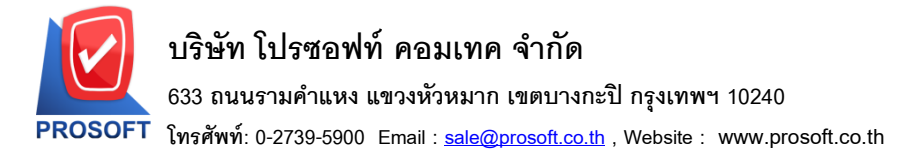

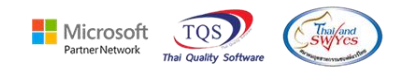

## ระบบ Purchase Order

🗲 รายงานใบสำรวจราคา Export Excel เพิ่มแสดง Column Approve PRและคำอธิบาย บรรทัดที่ 1,2,3(แถบ Description)

1.เข้าที่ระบบ Purchase Order > PO Reports > ใบสำรวจราคา

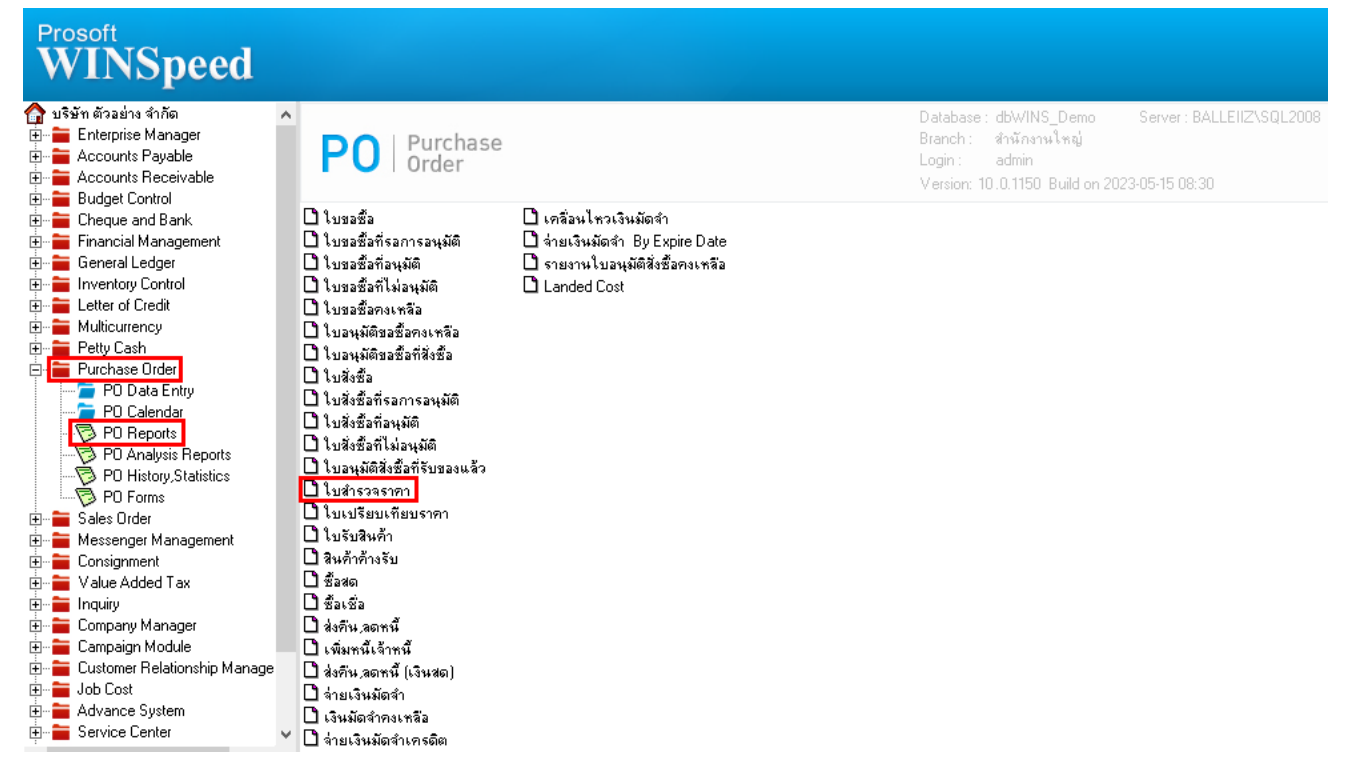

## 2.เลือก Range Option ที่ต้องการดูรายงาน Click > OK

| 📰 รายงานใบสำรวจราดา                                                                                            |                                                              |                                                                                       | _     |        | ×     |
|----------------------------------------------------------------------------------------------------|--------------------------------------------------------------|---------------------------------------------------------------------------------------|-------|--------|-------|
| Report Options<br>Date Options<br>จากวันที่<br>จากเจขที่เอกสาร<br>จากรทัสสัชาย<br>จากรทัสสินค้า<br>สถานะเอกสาร | เรียงตามวันที่เอกสาร<br>Range<br>05/04/2566 ]<br><br>ทั้งหมด | <ul> <li>■ ถึง</li> <li>▼ ถึง</li> <li>▼ ถึง</li> <li>▼ ถึง</li> <li>▼ ถึง</li> </ul> | 05/04 | 1/2566 |       |
| Range Import SQL                                                                                               |                                                              |                                                                                       | 7     | ок     | Close |

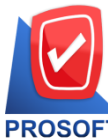

## บริษัท โปรซอฟท์ คอมเทค จำกัด

633 ถนนรามคำแหง แขวงหัวหมาก เขตบางกะปิ กรุงเทพฯ 10240

PROSOFT โทรศัพท์: 0-2739-5900 Email : <u>sale@prosoft.co.th</u> , Website : www.prosoft.co.th

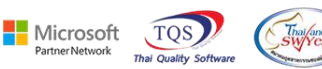

3.Export Excel

💼 - [รายงานใบสำรวจราคา - เรียงตามวันที่เอกสาร]

| Report 1        | Tool \     | View     | Windo      | w Help      |         |           |          |         |         |       |         |       |      |                  |           |           |          |          |            |           |           |            |           |             |
|-----------------|------------|----------|------------|-------------|---------|-----------|----------|---------|---------|-------|---------|-------|------|------------------|-----------|-----------|----------|----------|------------|-----------|-----------|------------|-----------|-------------|
| ک 🙆             | <b>%</b> 7 | 7 🛛 😰    |            | 🛛 🔀         | 4       |           |          | ¢       | №       | \$    | ¢       | 4     | 5    | 1 =              |           | □   ×     | Resi     | ze: 100% | •          | Zoom: 100 | )% 🔻      |            |           |             |
|                 |            |          |            |             |         |           |          |         |         |       |         |       |      |                  |           |           |          |          |            |           |           |            |           |             |
| DEMO            |            |          |            |             |         |           |          |         |         |       |         |       | ı    | เริ่ษัท          | า้วอย่าง  | จำกัด     |          |          |            |           |           |            |           |             |
|                 |            |          |            |             |         |           |          |         |         |       | ราย     | เงานใ | ນສຳ  | รวจรา            | คา - เรีย | เงตามวัน  | ที่เอกส  | 15       |            |           |           |            |           |             |
|                 |            |          |            |             |         |           |          |         |         |       |         | จา    | กวัน | <b>n</b><br>05/0 | 4/2566 🖥  | 1 05/04/2 | 566      |          |            |           |           |            |           |             |
|                 |            |          |            |             |         |           |          |         |         |       |         |       |      |                  |           |           |          |          |            |           |           |            |           |             |
| พิมพ์วันที่: 1: | ร พฤษภา    | คม 2566  | 1381: 09:  | :23         |         |           |          |         |         |       |         |       |      |                  |           |           |          |          |            |           |           |            |           | หน้า        |
| วันที่เอกสาร    | ร เลขที่เ  | เอกสาร   | ł          | วันที่กำหนด | ส่ง ชื่ | อผู้ขาย   |          |         |         |       |         |       |      |                  |           | វា        | นวนเงิน  | ส่วนลดโ  | บิล (เป็นเ | งิน)      | เงินก่อนภ | ายี        | ภายีชื้อ  | รวมทั้งสิ้น |
| รหัสสิน         | ก้า        |          | ชื่อสินค้า | 1           |         |           |          |         |         |       |         |       |      | ຈຳນ              | วน        | หน่ว      | ມນັບ     |          | 516        | กา/หน่วย  | ส่วนสร    | าสินก้ำ (เ | เป็นเงิน) | จำนวนเงิน   |
| 05/04/2566      | Q1660      | 04-00001 | (          | 05/04/2566  | บ       | ริษัท แกะ | รน อินเต | เอร์สเก | เล จำก่ | โด    |         |       |      |                  |           | 5         | ,000.00  |          |            |           | 50,000    | .00        | 3,500.00  | 53,500.00   |
| DM-001          | L          |          | ผลไม้      |             |         |           |          |         |         |       |         |       |      | 200              | 00        | กิโล      | ารัม     |          |            | 250.00    |           |            |           | 50,000.00   |
|                 | 53         | วม       | 1          | รายก        | าร      |           |          |         |         |       | 53      | ม     |      | 200              | .00       |           |          |          |            |           |           |            |           |             |
| รวม             | มประจำวั   | วัน      | 1          | STOP        | กร      |           |          |         |         | 53    | ວນເຈົ   | น     |      | 200              | .00       | 5         | ,000.00  |          |            |           | 50,000    | .00        | 3,500.00  | 53,500.00   |
|                 |            |          | 1          | \$166       | 115     |           |          |         | 53      | บเงิน | ทั้งสิ่ | น     |      | 200              | .00       | 5         | 0.000.00 |          |            |           | 50.000    | 00         | 3,500.00  | 53,500.00   |

## <u>ตัวอย่าง</u> ไฟล์ Excel ที่ Export ออกมาเพิ่มแสดง Column Approve PRและคำอธิบาย บรรทัดที่ 1,2,3(แถบ Description)

| хI    | ם 🗗 🗗 י די די די די די די די די די די די די ד                     |                 |                                  |              |                                  |                                   |         |                             |                                           |                                 |                            |                            |                                                                        |      |
|-------|-------------------------------------------------------------------|-----------------|----------------------------------|--------------|----------------------------------|-----------------------------------|---------|-----------------------------|-------------------------------------------|---------------------------------|----------------------------|----------------------------|------------------------------------------------------------------------|------|
| 'lviz | 🚻 พร้านกา แสรก เส้าโตรงหรักรสาข สูงร ข้อมูล รีวิ มุนแอง FOXIT PDF |                 |                                  |              |                                  |                                   |         |                             |                                           |                                 |                            |                            |                                                                        |      |
| 11 N  | 👗 ตัด<br>🗈 🖹 ลัดลอก 👻                                             | Tahoma<br>B I U | • 11 • ,<br>•   ⊞ •   <u>⊅</u> • |              | - ≫ - P diados<br>E E E E untrus | าวาม ที่วีไป<br>ละจัดกึ่งกลาง - 😭 | * % *   | v<br>←.0 .00 n<br>.00 →.0 W | เรล้ครูปแบบ ลัครูปแ<br>หล้ครูปแบบ ลัครูปแ | ปกติ<br>บบ <mark>ปานกลาง</mark> | ดี ^<br>นย่ <del>ऱ</del>   |                            | ลรามอัตโนเมัติ * A<br>ม * เรียงลำดับ ศันหาและ<br>พ * และกรอง * เลือก * |      |
|       | ดลีปบอร์ด                                                         | F2              | ฟอนต์                            | G.           | การจัดแนว                        | Fa                                | ທຳເລຍ   | rs.                         |                                           | สไตล์                           |                            | เซลล์                      | การแก้ไข                                                               | ^    |
| AH1   | AH13 • : × · · ·                                                  |                 |                                  |              |                                  |                                   |         |                             |                                           |                                 |                            |                            |                                                                        |      |
|       |                                                                   | Y               | Z                                | AA           | AB                               | AC                                | AD      | AE                          | AF                                        | AG                              | AH                         | AI                         | AJ                                                                     | AK 🔺 |
| 1     | VendorName                                                        | eng             | goodcode                         | goodunitname | goodunitnameeng                  | goodnameeng1                      | jobcode | jobname                     | jobnameeng                                | RefDocuNo                       | Remark1                    | Remark2                    | Remark3                                                                |      |
| 2     | GRAND INTE                                                        | R SCALE CO.,L   | FD. DM-001                       | กิโลกรัม     | Kilogram                         | ผลไม้                             | 4       | โครงการ D                   |                                           | AV6604-00001                    | ค่าอธิบายสินค้าบรรทัดที่ 1 | ค่าอธิบายสินค้าบรรทัดที่ 2 | คำอธิบายสินค้าบรรทัดที่ 3                                              |      |
| 3     |                                                                   |                 |                                  |              |                                  |                                   |         |                             |                                           |                                 |                            |                            |                                                                        |      |
| 4     |                                                                   |                 |                                  |              |                                  |                                   |         |                             |                                           |                                 |                            |                            |                                                                        |      |
| 5     |                                                                   |                 |                                  |              |                                  |                                   |         |                             |                                           |                                 |                            |                            |                                                                        |      |
| 6     |                                                                   |                 |                                  |              |                                  |                                   |         |                             |                                           |                                 |                            |                            |                                                                        |      |
| 7     |                                                                   |                 |                                  |              |                                  |                                   |         |                             |                                           |                                 |                            |                            |                                                                        |      |

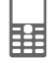